#### 5年保存

#### 基発 0928 第 14 号 平成 24 年 9 月 28 日

#### 都道府県労働局長 殿

#### 厚生労働省労働基準局長

#### (公 印 省 略)

#### 労働基準行政情報システム・労災行政情報管理システムに係る 機械処理手引の一部改正について

労働基準行政情報システム・労災行政情報管理システムに係る機械処理については、平成21年6月22日付け基発第0622003号「労働基準行政情報システム・労災行政情報管理システムに係る機械処理手引について」、平成22年3月19日付け基発0319第10号「労働基準行政情報システム・労災行政情報管理システムに係る機械処理手引の一部改正について」及び平成22年11月16日付け基発1116第3号「労働基準行政情報システム・労災行政情報管理システムに係る機械処理手引の一部改正について」により示しているところである。

今般、下記に係る業務処理において必要なシステム改修を行ったことに伴い、 標記手引のうち、「監督・安全衛生・賃金関連編」及び「電子申請関連編」を別 添のとおり一部改正したので、これによる機械処理に遺漏なきを期されたい。

記

- 1 「東日本大震災により生じた放射線物質により汚染された土壌を除染す るための業務等に係る電離放射線障害防止規則」の施行に伴う改修
- 2 粉じん障害防止規則の改正に伴う改修
- 3 未払賃金立替払システムの認定復命書帳票等の修正に係る改修

## 労働基準行政情報システム 労災行政情報管理システム 機械処理手引

## 基準共通編(抄)

平成24年度

### 厚生労働省労働基準局

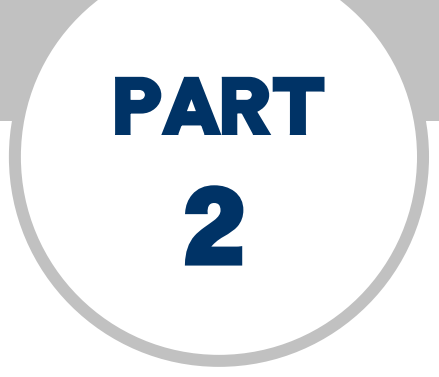

## 労働基準行政システムの基本操作

- 2.1 画面操作の流れ
- 2.2 画面の使い方
- 2.3 OCR 入力

■ 2.3.1 帳票の準備

帳票の種類によっては、複数枚の帳票を OCR で読み取り、それを1回の報告として まとめて登録することができる。まとめて登録するためには、ページ番号及び総ペー ジ数を記入し、ページ番号順に入力する必要がある。また、帳票にはドロップアウト カラー帳票と黒枠帳票が存在し、双方とも OCR で読み取ることができる。

ドロップアウトカラー帳票とは、読み取り時に文字入力枠が文字として認識され ないよう、枠を特殊な色で描かれた帳票を指す。 黒枠帳票とは、文字入力枠を黒色で描いた帳票を指す。文字入力枠が文字として 認識されないよう、システム側で設定を行っている。

□ 黒枠帳票の準備→『基準共通編』の「4.4 帳票ダウンロード」

#### 読み取り可能な帳票と必要な準備

登録可能な文字数以下の記入枠しか設定されていない帳票に関しては、読取画面でのキーボード入力により、登録可能な文字数を追加入力できる。

#### 預金管理状況報告

- 帳票が2枚以上になる場合は、帳票右上の[ページ/総ページ]にページ番号 (1/2、2/2等)を記入する。
- この帳票は、事業場基本情報への登録ではなく、単独の情報として登録する。
- 帳票サイズはA4横向きである。帳票種別番号が右側になるように、縦向きホッパにセットする。

#### 定期健康診断結果報告

高気圧業務健康診断結果報告 <mark>除染等電離放射線健康診断結果報告</mark>

■ 各帳票は1枚のみとなる。

有機溶剤等健康診断結果報告 鉛健康診断結果報告 四アルキル鉛健康診断結果報告 特定化学物質健康診断結果報告 電離放射線健康診断結果報告 じん肺健康管理実施状況報告 指導推奨による特殊健康診断結果報告 石綿健康診断結果報告

■ 2枚以上になる場合は、帳票右上又は左下の [ページ/総ページ] にページ番号

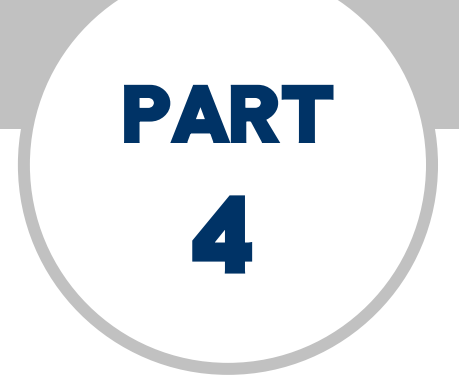

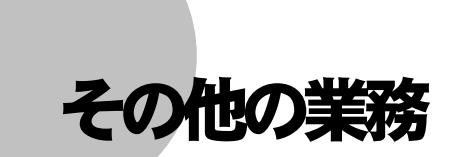

- 4.1 局署固有情報等設定
- 4.2 統計処理
- 4.3 情報分析ソリューション
- 4.4 帳票ダウンロード

| 47       |                                       | 業種別石綿健康診断実施状況報告                                                                         | 年次         |
|----------|---------------------------------------|-----------------------------------------------------------------------------------------|------------|
| 48       |                                       | 業種別除染等電離放射線健康診断実施状況報告                                                                   | 年次         |
| 49       |                                       | 都道府県別除染等電離放射線健康診断実施状況報告                                                                 | 年次         |
| 50       | 安全衛生管理体制情報                            | 業種別総括安全衛生管理者・安全管理者選任状況                                                                  | 月次、年次      |
| 51       |                                       | 業種別衛生管理者・産業医選任状況                                                                        | 月次、年次      |
| 52       |                                       | 衛405 衛生管理者・産業医選任状況報告                                                                    | 年次         |
| 53       |                                       | 業種別選任種別選任率一覧                                                                            | 月次、年次      |
| 54       |                                       | 規模別業種別衛生管理者・産業医選任状況                                                                     | 月次、年次      |
| 55       |                                       | 規模別衛生管理者・産業医選任状況                                                                        | 月次、年次      |
| 56       |                                       | 規模別業種別衛生管理者選任状況                                                                         | 月次、年次      |
| 57       |                                       | 規模別衛生管理者選任状況                                                                            | 月次、年次      |
| 58       | 司法事件情報管理                              | 局別/署別年別送検件数                                                                             | 年次         |
| 59       |                                       | 送検事由別年別送検件数                                                                             | 年次         |
| 60       |                                       | 送榆法条文別(主)年別送給件数                                                                         | 年次         |
| 61       |                                       | 送檢法条文別年別送給件数                                                                            | 年次         |
| 62       |                                       | 如分結果別年別送榆件数                                                                             | 年次         |
| 63       |                                       | 送榆法条文別(主)局別/署別送榆件数                                                                      | 年次         |
| 64       |                                       | 送榆法条文別局別/罢別送給件数                                                                         | 年次         |
| 65       |                                       | <b>芝</b> 爾别送檢法条文別(主)送給供数                                                                | <b></b> 年次 |
| 66       |                                       | 業種別送檢注条文別送給供数                                                                           | 平次         |
| 67       |                                       | 吴恒州之侯公米之州之侯日 <u>英</u><br>局別/罢別業種別送給 <u>供</u> 数                                          | <b></b> 年次 |
| 68       |                                       | 机分结里则详检重由则详检供粉                                                                          | <b></b> 午次 |
| 60       |                                       | ど お 本 加 と 仮 ず ロ 加 と 仮 す ロ 加 と 仮 す ロ が と の に の な の の の の の の の の の に の 、 、 、 、 、 、 、 、 、 | 平次         |
| 70       |                                       | び ( ) ( ) ( ) ( ) ( ) ( ) ( ) ( ) ( ) (                                                 | 年次         |
| 71       | ~ ~ ~ ~ ~ ~ ~ ~ ~ ~ ~ ~ ~ ~ ~ ~ ~ ~ ~ | 207相不 <u>利</u> 凝至071日初达候日数<br>** 新即年则党働巛宝丝开世泅                                           | 午次 年次      |
| 71<br>79 | 力側火音情報官垤                              | 未裡 <u>加</u> 中加力側火音先生扒仍<br>業番別車 <u></u> 坊刑則労働災害務 片世洞                                     | 中伏 日本 年本   |
| 72       |                                       | 来 個 加 尹 叹 空 加 刀 倒 灭 音 光 生 朳 仇<br>業 希 则 起 田 痴 则 学 働 災 宝 路 上 屮 氾                          | 月伏、平伏      |
| 73<br>74 |                                       | 未裡別起囚物別力側火舌先生\\//L<br>業種則年齡則受働災害發生快迎                                                    | 月次、平次      |
| 74       |                                       | 来裡別平即別力側火音先生八亿<br>業種則早即/買即送魚巛宝孫在世辺                                                      | 月次、年次日次    |
| (5<br>70 |                                       | 亲悝別同別/者別力側次吉先生扒沉<br>業種則巛宝租 <u>年</u> 即労働巛宝孫 生世辺                                          | 月次、年次日次    |
| 76       |                                       | 来裡別火音柱及別力側火音先生\\(仉)<br>** 廷则東世祖世世的後期以字及在地洞                                              | 月次、年次      |
| 11       |                                       | 美俚别争亲场规模加力制灭告先生认仇                                                                       | 月次、年次      |
| 78       |                                       | 美裡別次告充生月別方側次告充生状况                                                                       | 月次、年次      |
| 79       |                                       | 事 故 型 別 起 因 物 別 方 側 炎 吉 充 生 仄 沉                                                         | 月次、年次      |
| 80       |                                       | 企業別次書統計                                                                                 | 月次、年次      |
| 81       |                                       | 美種別年別美務上疾病発生状況                                                                          | 年次         |
| 82       |                                       | 傷病分類別年別業務上疾病発生状況                                                                        | 年次         |
| 83       |                                       | 業種別傷病分類別業務上疾病発生状況<br>##系列表示##################################                           | 月次、年次      |
| 84       |                                       | 業種別事故型別月別労働災害発生状況                                                                       | 月次、年次      |
| 85       |                                       | 業種別事故型別年別労働災害発生状況                                                                       | 年次         |
| 86       |                                       | 業種別提出事業者の区分別労働災害発生状況                                                                    | 月次、年次      |
| 87       | じん肺管理区分情報管理                           | 衛402 じん肺健康管理実施状況報告                                                                      | 月次、年次      |
| 88       |                                       | 業種別じん肺健康管理実施状況                                                                          | 年次         |
| 89       |                                       | 業種別管理区分決定状況                                                                             | 月次         |
| 90       |                                       | 年別管理区分決定状況                                                                              | 年次         |
| 91       |                                       | 業種別粉じん作業別新規有所見者発生状況                                                                     | 月次         |
| 92       |                                       | 業種別年別新規有所見者発生状況                                                                         | 年次         |
| 93       |                                       | 粉じん作業別年別新規有所見者発生状況                                                                      | 年次         |
| 94       |                                       | 業種別管理区分変更状況                                                                             | 月次         |
| 95       |                                       | 業種別粉じん作業別管理4決定状況                                                                        | 月次         |
| 96       |                                       | 粉じん作業別年別管理4決定状況                                                                         | 年次         |

## 労働基準行政情報システム 労災行政情報管理システム 機械処理手引

## 安全衛生関連編(抄)

平成24年度

### 厚生労働省労働基準局

# PART 3

## 危険機械・有害業務情報の管理

- 3.1 危険機械・有害業務情報のメニュー構成
- 3.2 危険機械情報の検索・登録・更新
- 3.3 有害業務情報の検索・登録・更新
- 3.4 作業主任者・就業制限・作業環境則定情報の検索・登録・更新
- 3.5 総合対策情報の概要
- 3.6 総合対策情報の検索
- 3.7 総合対策情報の登録
- 3.8 総合対策情報の更新

#### 3.3 有害業務情報の検索・登録・更新

事業場基本情報を検索し、有害業務情報を登録する。

検索は、本省・局・署において行える。

登録・更新は、署において、自署管轄内の有害業務情報に限り行える。 有害業務情報には次の11種類がある。

- 有機溶剤業務
- 特定化学物質業務
- 石綿業務
- 鉛業務
- 四アルキル鉛等業務
- 粉じん作業
- 電離放射線業務
- 除染等業務
- 酸素欠乏危険作業
- 高気圧業務
- 指導勧奨による特殊健康診断対象業務

有害業務情報では、業務内容を最初に登録した「新規登録年月日」、当該業務内容の廃止 を登録した「廃止登録年月日」、更新後の「最新登録年月日」の情報を管理している。

#### ■ 3.3.1 有害業務情報の検索

事業場基本情報を検索し、当該事業場基本情報に登録されている有害業務情報を検索 する。

操作の流れ

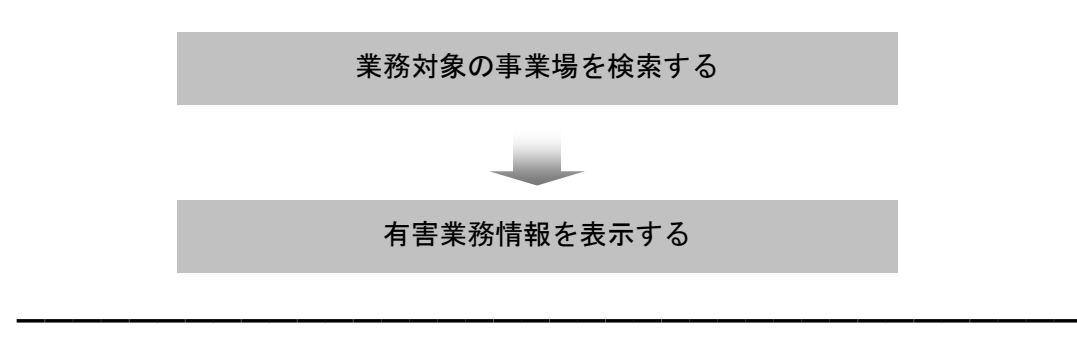

● 操作を開始する

1 [事業場基本情報]画面で、業務選択メニューの[危険機械・有害業務情報]→

| 有機溶剤業務       | │除染等業務│ 酸素欠乏危険作<br>│  特定化学物質業務 │ 石綿 | F業   高気圧業務  <br>業務   鉛業務 | 指導勧奨による特殊健<br>四アルキル鉛等業務               | 康診断対象業務<br>  粉じん作業 |  |
|--------------|-------------------------------------|--------------------------|---------------------------------------|--------------------|--|
| 管理対象者総数      | λ                                   |                          | 登録年月日                                 |                    |  |
| 自由分類1        |                                     | •                        | 登録年月日                                 |                    |  |
| 自由分類2        |                                     | •                        | 登録年月日                                 |                    |  |
| 業務内容         |                                     |                          | ▼ 内容別従事:                              | 者数 📃 人 📗           |  |
| 溶剤区分 1種      | □ 2種 □ 3種 □                         | 選択 業務                    | 將入力 廃止                                | 削除                 |  |
| 廃止フラグ        | 業務内容 1種2種3                          | 種内容別従事者数 新               | 規登録年月日 最新/廃                           | 让登録年月日             |  |
| 溶 剤 名<br>▶   | 7                                   | 有機溶剤名                    | ▶ 溶剤名入                                | 力                  |  |
| 作業主任者<br>選任の | )要否 〇要 〇否                           | 選任の                      | ⊃有無 ○有 ○魚                             | ŧ                  |  |
| 局所排気装置等      | 特例許可                                | 有機溶剤中毒子                  | 防規則                                   |                    |  |
| 作業環境測定特      | <del>例</del> 許可                     | - 有機溶剤中毒                 | ····································· |                    |  |
|              | 例許可                                 | 一部適用除外調                  | 認定(4条)                                |                    |  |
| 健康診断特        |                                     |                          |                                       |                    |  |

することによって、表示を切り替えて情報を表示することができる。

#### ■ 3.3.2 有害業務情報の登録・更新

登録と更新の操作手順は同じである。

操作の流れ

|          | 有害業務情報を表示する                     |           |
|----------|---------------------------------|-----------|
|          |                                 |           |
|          | 業務対象の有害業務情報を入力し、登録する            |           |
| <u>P</u> | [有害業務情報] 画面を表示するまでの操作→「3.3.1 有害 | 「業務情報の検索」 |

| 有機溶剤業務情報を登録・更新する |  |
|------------------|--|
|                  |  |

● 有機溶剤業務情報を入力する

1 [更新]ボタンをクリックし、以下に示す「有機溶剤業務情報」の管理項目一覧 に従って各項目を入力する。

| 雷離放射線業変                                                                              |                                              | 作業   真気圧業務   指導動将による特殊健康診断対象業務                                                                                                    |
|--------------------------------------------------------------------------------------|----------------------------------------------|----------------------------------------------------------------------------------------------------|
| 有機溶剤業務                                                                               | 特定化学物質業務   石編                                | 来                                                                                                    |
| 管理対象者総数                                                                              | <b>友</b> 人                                   | 登録年月日                                                                                                    |
| 自由分類1                                                                                |                                              | ▼ 登録年月日                                                                                                    |
| 自由分類2                                                                                |                                              | ▼ 登録年月日                                                                                                    |
| 業務内容 🗌                                                                               |                                              | ▶ 内容別従事者数 人                                                                                                    |
| 容剤区分 1種                                                                              | 重□ 2種□ 3種□                                   | 選択 業務等入力 廃止 削除                                                                                                    |
|                                                                                      |                                              |                                                                                                    |
| 溶剤名「                                                                                 |                                              | ※ 溶剤名入力   削除                                                                                                    |
| 溶 剤 名 「                                                                              |                                              | ▼ 溶剂名人力 前除<br>有機溶剤名                                                                                                    |
| 溶 剤 名 「                                                                              | ;                                            | ▼ 溶剂名入力 削除<br>有機溶剤名                                                                                                    |
| 溶 剤 名<br>↓<br>作業主任者<br>選任                                                            | の要否 「 要  「 否 」                               | <ul> <li></li></ul>                                                                                                    |
| 溶 剤 名<br>作業主任者<br>選任<br>局所排気装置                                                       | -<br>の要否 <u>。 要 。 否</u><br>等特例許可             | 溶剤名入力     削除       有機溶剤名       選任の有無     ○有       「構溶剤やたみ」                                                                           |
| <ul> <li>溶 剤 名</li> <li>作業主任者</li> <li>選任</li> <li>局所排気装置</li> <li>作業環境測定</li> </ul> | の要否 「 C 要  C 否 )<br>等特例許可<br>特例許可            | 溶剤名入力     削除       有機溶剤     適任の有無     ○有     ○無       有機溶剤中毒予防規則     一部適用除外認定(3条)     一部適用除外認定(3条)       有機溶剤中毒予防規則     一部適用除分認定(3条) |
| 溶 剤 名                                                                                | の要否 「 · 要 · · 否 」<br>等特例許可<br>特例許可<br>持例 許 可 | 府別名入力           削除             有機溶剤中毒予防規則               ·             布機溶剤中毒予防規則                                                     |

#### 特定化学物質取扱業務情報を登録・更新する

- 特定化学物質取扱業務情報を入力する
- 1 [特定化学物質業務]タブをクリックし、[更新]ボタンをクリックする。以下に 示す「特定化学物質取扱業務情報」の管理項目一覧に従って各項目を入力する。

| 右機密剤業務                  | 除染等業務 酸素欠乏危<br>特定化学物質業務 2 | :険作業 │ 高気圧業務 │ 指導勧奨による特殊健康診断対象業務<br>5線業務 │ 鉛業務 │ 四マルキル鉛等業務 │ 粉にん作業 |
|-------------------------|---------------------------|--------------------------------------------------------------------|
| 管理対象者総数                 | X                         | 容録年日日                                                              |
| 自由分類1                   |                           | ▼ 登録年月日                                                            |
| 自由分類2                   |                           | ▼ 登録年月日                                                            |
| 業政内交                    |                           |                                                                    |
| 未務的合                    |                           |                                                                    |
| 内容別従事者数                 | Α                         |                                                                    |
| 廃止フラグ                   | 業務内容                      | 内容別従事者数 新規登録年月日 最新/廃止登録年月日                                         |
|                         |                           |                                                                    |
|                         |                           |                                                                    |
|                         |                           |                                                                    |
|                         |                           |                                                                    |
| 作業主任考                   |                           |                                                                    |
| 作業主任者<br>選任の            | )要否 ○要 ○否                 | 選任の有無 ○ 有 ○ 無                                                      |
| 作業主任者<br>選任の<br>製造等の禁止の | )要否 ○ 要 ○ 否<br>特例許可       | 選任の有無 ○有 ○無<br>作業環境測定特例許可                                          |

#### 「特定化学物質取扱業務情報」の管理項目一覧

| 管理項目   |       | 入力内容                          |  |  |  |
|--------|-------|-------------------------------|--|--|--|
| 答理封色老妪 | **    | 特定化学物質業務(安衛令第16条第1項及び別表第3に掲げ  |  |  |  |
| 官垤刈豕有糀 | 为人    | るものの製造使用・製造取扱業務)に従事している労働者数   |  |  |  |
|        |       | 局署固有情報等設定[各種自由設定等コード設定]機能を活   |  |  |  |
| 自由分類1  |       | 用している場合、署が設定した内容(※未設定の場合は空欄   |  |  |  |
|        |       | である。)                         |  |  |  |
|        |       | 局署固有情報等設定[各種自由設定等コード設定]機能を活   |  |  |  |
| 自由分類2  |       | 用している場合、局が設定した内容(※未設定の場合は空根   |  |  |  |
|        |       | である。)                         |  |  |  |
| 業務内容   |       | 安衛令第16条第1項及び別表第3に掲げるものの製造取扱業務 |  |  |  |
| 内容別従事者 | 数     | 当該業務内容に従事している労働者数             |  |  |  |
|        | 遅れの西不 | 法に基づく作業主任者の選任が必要な場合は「要」、不必要な  |  |  |  |
| 佐娄十八孝  | 速任の安告 | 場合は「否」                        |  |  |  |
| TF未土仁有 | 遅れの左無 | 選任の要否が「要」の場合に、作業主任者が選任されている   |  |  |  |
|        | 速任り有無 | 場合は「有」、選任されていない場合は「無」         |  |  |  |
| 製造等の禁止 | の特例許可 | 特化則第46条に定める製造等の禁止の特例許可をした日付   |  |  |  |

#### 石綿業務情報を登録・更新する

#### ● 石綿業務情報を入力する

1 [石綿業務]タブをクリックし、[更新]ボタンをクリックする。以下に示す「石 綿業務情報」の管理項目一覧に従って各項目を入力する。

| 有破浴削耒務         | 特定化学物質業        | 离 石綿業 | 務 鉛業務   | 四アJ  | レキル鉛等 | 業務   | 粉じん作業  |
|----------------|----------------|-------|---------|------|-------|------|--------|
| 管理対象者総数        | <u>ک</u>       |       |         | 登録   | 年月日   |      |        |
| 自由分類1          |                |       |         | ▼ 登録 | 年月日   |      |        |
| 自由分類2          |                |       |         | • 登録 | 年月日   |      |        |
| 業務内容           |                |       |         |      | •     |      |        |
| 内容別従事者数        | 人              |       | 選択      | 業務等入 | 力 .   | 廃止   | 削除     |
| 廃止フラグ          | 業務内容           |       | 内容別従事者数 | 新規登  | 録年月日  | 最新/廃 | 止登録年月日 |
| // 144 \ Fr ±r |                |       |         |      |       |      |        |
| 作業主任者<br>選任の   | )要否 ○要 (       | 否     | 選伯      | £の有無 | ○有    | ○無   |        |
| 製造等の禁止の        | 9特例許可<br>「等障害予 |       |         |      |       |      |        |

#### 「石綿業務情報」の管理項目一覧

| 管理項目   |       | 入力内容                         |  |  |  |
|--------|-------|------------------------------|--|--|--|
| 竺田县在老妪 | **    | 石綿業務(石綿則第2条に掲げるものの製造使用・製造取扱・ |  |  |  |
| 官理刈豕有椛 | 发     | 解体作業)に従事している労働者数             |  |  |  |
|        |       | 局署固有情報等設定[各種自由設定等コード設定]機能を活  |  |  |  |
| 自由分類1  |       | 用している場合、署が設定した内容(※未設定の場合は空欄  |  |  |  |
|        |       | である。)                        |  |  |  |
|        |       | 局署固有情報等設定[各種自由設定等コード設定]機能を活  |  |  |  |
| 自由分類2  |       | 用している場合、局が設定した内容(※未設定の場合は空欄  |  |  |  |
|        |       | である。)                        |  |  |  |
| 業務内容   |       | 石綿則第2条に掲げるものの製造使用・製造取扱・解体作業  |  |  |  |
| 内容別従事者 | 数     | 当該業務内容に従事している労働者数            |  |  |  |
|        | 遅れの亜不 | 法に基づく作業主任者の選任が必要な場合は「要」、不必要な |  |  |  |
| 佐要ナバタ  | 速任の安否 | 場合は「否」                       |  |  |  |
| 作耒土仕有  | これの古年 | 選任の要否が「要」の場合に、作業主任者が選任されている  |  |  |  |
|        | 速住の有無 | 場合は「有」、選任されていない場合は「無」        |  |  |  |
| 製造等の禁止 | の特例許可 | 石綿則第47条に定める製造等の禁止の特例許可をした日付  |  |  |  |

#### 鉛業務情報を登録・更新する

#### ● 鉛業務情報を入力する

1 [鉛業務] タブをクリックし、[更新] ボタンをクリックする。以下に示す「鉛業 務情報」の管理項目一覧に従って各項目を入力する。

| 有機溶剤業務       | 除染等業務   酸<br>  特定化学物質業 | 素欠乏危険作業    <br> | 高気圧業務   1<br>  給業務 | 指導勧奨による特<br>四アルキル鉛等 | 殊健康診断<br>業務 │ 粉 | 対象業務<br>じん作業 |
|--------------|------------------------|-----------------|--------------------|---------------------|-----------------|--------------|
| 管理対象者総数      | λ                      |                 |                    | 登録年月日               |                 |              |
| 自由分類1        |                        |                 | •                  | 登録年月日               |                 |              |
| 自由分類2        |                        |                 | •                  | 登録年月日               |                 |              |
| 業務内容         |                        |                 |                    | •                   |                 |              |
| 内容別従事者数      | <u>ا</u>               |                 | 選択 業務              | §等入力 原              | <u>i</u> L      | 削除           |
| 廃止フラグ        | 業務内容                   | 内容別衍            | 羊事者数 新規            | 登録年月日 最             | 新/廃止登録          | 年月日          |
|              |                        |                 |                    |                     |                 |              |
|              |                        |                 |                    |                     |                 |              |
|              |                        |                 |                    |                     |                 |              |
|              |                        |                 |                    |                     |                 |              |
| 佐業主任主        |                        |                 |                    |                     |                 |              |
| 作業主任者<br>選任の | り要否の要の                 | 否               | 選任の                | 有無○有                | ○無              |              |

#### 「鉛業務情報」の管理項目一覧

| 管理     | I項目    | 入力内容                         |  |  |  |
|--------|--------|------------------------------|--|--|--|
| 管理対象者総 | 数      | 鉛業務(鉛則第1条第5号)に従事している労働者数     |  |  |  |
|        |        | 局署固有情報等設定[各種自由設定等コード設定]機能を活  |  |  |  |
| 自由分類1  |        | 用している場合、署が設定した内容(※未設定の場合は空欄  |  |  |  |
|        |        | である。)                        |  |  |  |
|        |        | 局署固有情報等設定[各種自由設定等コード設定]機能を活  |  |  |  |
| 自由分類2  |        | 用している場合、局が設定した内容(※未設定の場合は空欄  |  |  |  |
|        |        | である。)                        |  |  |  |
| 業務内容   |        | 鉛則第1条第5号に掲げられている業務           |  |  |  |
| 内容別従事者 | 数      | 当該業務内容に従事している労働者数            |  |  |  |
|        | 遅れの亜不  | 法に基づく作業主任者の選任が必要な場合は「要」、不必要な |  |  |  |
| 佐要ナバタ  | 速任の安告  | 場合は「否」                       |  |  |  |
| TF未土仁有 | これの大価  | 選任の要否が「要」の場合に、作業主任者が選任されている  |  |  |  |
|        | 速住の有無  | 場合は「有」、選任されていない場合は「無」        |  |  |  |
| 鉛中毒予防規 | 則一部適用除 | 松即笠り冬に字みて海田院が羽字なした日付         |  |  |  |
| 外認定(2条 | e)     | 如則第2米にためる週川际クト認足をした日竹        |  |  |  |

#### 四アルキル鉛等業務情報を登録・更新する

- 四アルキル鉛等業務情報を入力する
- 1 [四アルキル鉛等業務]タブをクリックし、[更新] ボタンをクリックする。以下 に示す「四アルキル鉛等業務情報」の管理項目一覧に従って各項目を入力する。

| 电磁放射棘未扬 | │除染等業務│酸素欠乏危<br>│ 特定化学物質業務 │ そ | 険作業 高気圧業務 指導勧奨による特<br>5綿業務 鉛業務 四アルキル鉛等調 | ·殊健康診断対象業務<br>業務 粉じん作業 |
|---------|--------------------------------|-----------------------------------------|------------------------|
| 管理対象者総数 | λ                              | 登録年月日                                   |                        |
| 自由分類1   |                                |                                         |                        |
| 自由分類2   |                                |                                         |                        |
| 業務内容    |                                | •                                       |                        |
| 内容別従事者数 |                                | 選択 業務等入力 廃                              | 止削除                    |
| 廃止フラグ   | 業務内容                           | 内容別従事者数 新規登録年月日 日                       | 景新/廃止登録年月日             |
| 作業主任者   |                                | 海バの古田 c 古                               | ~ <b>4</b> 00          |

#### 「四アルキル鉛等業務情報」の管理項目一覧

| 管理項目    |       | 入力内容                         |  |  |
|---------|-------|------------------------------|--|--|
| 管理対象者総数 |       | 四アルキル鉛等業務(安衛令別表第5)に従事している労働  |  |  |
|         |       | 者数                           |  |  |
| 自由分類1   |       | 局署固有情報等設定[各種自由設定等コード設定]機能を活  |  |  |
|         |       | 用している場合、署が設定した内容(※未設定の場合は空欄  |  |  |
|         |       | である。)                        |  |  |
|         |       | 局署固有情報等設定[各種自由設定等コード設定]機能を活  |  |  |
| 自由分類2   |       | 用している場合、局が設定した内容(※未設定の場合は空欄  |  |  |
|         |       | である。)                        |  |  |
| 業務内容    |       | 四鉛則第1条第5号に掲げられている業務          |  |  |
| 内容別従事者数 |       | 当該業務内容に従事している労働者数            |  |  |
|         | 選任の要否 | 法に基づく作業主任者の選任が必要な場合は「要」、不必要な |  |  |
| 佐娄ナ代孝   |       | 場合は「否」                       |  |  |
| TF未土仁有  | 遅れの左無 | 選任の要否が「要」の場合に、作業主任者が選任されている  |  |  |
|         | 速忙り有些 | 場合は「有」、選任されていない場合は「無」        |  |  |

#### 粉じん作業情報を登録・更新する

- 粉じん作業情報を入力する
- 1 [粉じん作業] タブをクリックし、[更新] ボタンをクリックする。以下に示す「粉 じん作業情報」の管理項目一覧に従って各項目を入力する。

| 电磁放射棘杀伤<br>有機溶剤業務 | 除染等業務   酸素欠乏危険作業   高気圧業務   指導勧奨による特殊健康診断対象業務<br>特定化学物質業務   石綿業務   鉛業務   四アルキル鉛等業務   税じん作業 |
|-------------------|-------------------------------------------------------------------------------------------|
| 管理対象者総数           | 人登録年月日                                                                                    |
| 自由分類1             | ▼ 登録年月日                                                                                   |
| 自由分類2             | ▶ 登録年月日                                                                                   |
| 業務内容              |                                                                                           |
| 内容別従事者数           | 人         選択         業務等入力         廃止         削除                                          |
| 廃止フラグ             | 業務内容 内容別従事者数 新規登録年月日 最新/廃止登録年月日                                                           |
|                   |                                                                                           |
|                   |                                                                                           |

#### 「粉じん作業情報」の管理項目一覧

| 管理項目         | 入力内容                         |
|--------------|------------------------------|
| 答理社会学验粉      | 粉じん作業(じん肺法第2条第1項第3号)に従事している労 |
| 目理对家有秘致      | 働者数                          |
|              | 局署固有情報等設定[各種自由設定等コード設定]機能を活用 |
| 自由分類1        | している場合、署が設定した内容(※未設定の場合は空欄であ |
|              | る)                           |
|              | 局署固有情報等設定[各種自由設定等コード設定]機能を活用 |
| 自由分類2        | している場合、局が設定した内容(※未設定の場合は空欄であ |
|              | る )                          |
| 光效内穴         | じん肺法第2条第1項第3号(じん肺則別表)に掲げられてい |
| 未伤的谷         | る業務                          |
| 内容別従事者数      | 当該業務内容に従事している労働者数            |
| 佐光理培训学性周末可   | 作業環境測定基準第2条第3項に定める作業環境測定の特例許 |
| 作未現現側足村例計可   | 可をした日付                       |
| 粉じん則一部適用除外認定 | 粉じん則第9条第2項に定める適用除外認定をした日付    |
| 粉じん作業非該当認定   | 粉じん則第2条第2項に定める非該当認定をした日付     |

#### 電離放射線業務情報を登録・更新する

#### ● **電離放射線業務情報を入力する**

- 1 [電離放射線業務]タブをクリックし、[更新]ボタンをクリックする。以下に示
  - す「電離放射線業務情報」の管理項目一覧に従って各項目を入力する。

| 有 <b>機</b> 溶剤業務<br>電離放射線業務                     | │ 特定化学物質業務<br>│除染等業務 │ 酸素欠 | │ 石綿業務 │ 鉛業務<br>乏危険作業 │ 高気圧業務 | │ 四アルキル鉛<br>│ 指導勧奨による          | 痔業務 │ 粉じん作<br>特殊健康診断対象ӭ                    | 業<br>【務 |
|------------------------------------------------|----------------------------|-------------------------------|--------------------------------|--------------------------------------------|---------|
| 管理対象者総数                                        | A                          |                               | 登録年月日                          |                                            |         |
| 自由分類1                                          |                            |                               | <ul> <li>登録年月日</li> </ul>      |                                            |         |
| 自由分類2                                          |                            |                               | <ul> <li>登録年月日</li> </ul>      |                                            |         |
| 業 務 内 容                                        |                            |                               | •                              |                                            |         |
| 内容別従事者数                                        | ▲                          | 選択                            | 業務等入力                          | 廃止 削除                                      |         |
| 廃」トフラグ                                         | 業務内容                       | 内容別従事者                        | 效 新規登録年月日                      | 最新/廃止登録年月                                  | E I     |
|                                                |                            |                               |                                |                                            |         |
| ▶ 前射線源名 □                                      |                            |                               | 線源名入力                          | 廃止 削除                                      |         |
| <b>放射線源名</b><br>廃止フラグ                          | 放射線                        | 源名                            | 線源名入力<br>新規登録年月E               | 廃止<br>  廃止登録年月日                            |         |
| 放射線源名<br>廃止フラダ                                 | 放射線                        | 源名                            | 線源名入力<br>新規登錄年月E               | 廃止   削除<br>  廃止登録年月日                       |         |
| <b>放射線源名</b> 「<br>「廃止フラウ」<br>作業主任者<br>放射線業務(2) | 放射線                        | 源名<br>選任の要否 6                 | (察源名入力)<br>新規登録年月日<br>要 c 否 通行 | 廃止 〕 削除<br>3 廃止登録年月日<br>の有無 <b>○ 有 。</b> ; |         |

#### 「電離放射線業務情報」の管理項目一覧

| 管理項目    | 入力内容                           |
|---------|--------------------------------|
| 管理対象者総数 | 放射線業務(電離則第2条第3号)に従事している労働者数    |
|         | 局署固有情報等設定[各種自由設定等コード設定]機能を活    |
| 自由分類1   | 用している場合、署が設定した内容(※未設定の場合は空欄    |
|         | である。)                          |
|         | 局署固有情報等設定[各種自由設定等コード設定]機能を活    |
| 自由分類2   | 用している場合、局が設定した内容(※未設定の場合は空欄    |
|         | である。)                          |
| 業務内容    | 安衛令別表第2に掲げられている業務              |
| 内容別従事者数 | 当該業務内容に従事している労働者数              |
|         | 「医療用エックス線装置」、「工業用等のエックス線装置で撮影  |
|         | 用のもの」、「工業用等のエックス線装置で透視用のもの」、「工 |
| 放射線源名   | 業用等のエックス線装置で分析用のもの」、「工業用等のエック  |
|         | ス線装置でその他のもの」、「荷電粒子を加速する装置」、「製造 |
|         | 工程中のエックス線管」、「製造工程中のケノトロン」、「医療用 |

| 等業務情報を入力する                                                               |                                                                   |
|--------------------------------------------------------------------------|-------------------------------------------------------------------|
| 染等業務] タブをクリックし、<br>務情報」の管理項目一覧に従:                                        | [更新] ボタンをクリックする。 以下<br><mark>って各項目を入力する。</mark>                   |
| <mark>速 有害薬務諸報(15-002)</mark><br>業務選択(2) テ~次(2) 編集(2) 印刷(2) 終了(2) へルプ(1) |                                                                   |
| 有機溶剤業務 特定化学物質業務 石綿業<br>電離放射線業務 除染等業務 酸素欠乏危険作                             | 総務 │ 鉛業務 │ 四アルキル鉛等業務 │ 粉じん作業 │<br>業 │ 高気圧業務 │ 指導勧奨による特殊健康診断対象業務 │ |
| 管理対象者総数    人                                                             | 登録年月日                                                             |
| 自由分類1  <br> 白由分類2                                                        | 登録年月日 ↓ 登録年月日 ↓ ● ● ● ● ● ● ● ● ● ● ● ● ● ● ● ● ● ●               |
|                                                                          |                                                                   |
| 内容別従事者数人人                                                                |                                                                   |
| 廃止フラグ 作業の内容                                                              | 内容別従事者数 新規登録年月日 最新/廃止登録年月日                                        |
|                                                                          |                                                                   |
|                                                                          |                                                                   |
|                                                                          |                                                                   |
|                                                                          |                                                                   |
|                                                                          |                                                                   |

#### <mark>「除染等業務情報」の管理項目一</mark>覧

| 管理項目                                               | 入力内容                          |
|----------------------------------------------------|-------------------------------|
| 答· <b>四·</b> 另有 <b>之</b>                           | 除染等業務(除染電離則第2条第3項)に従事している労働   |
| 官理刈豕有応致                                            | <mark>者数</mark>               |
|                                                    | 局署固有情報等設定[各種自由設定等コード設定]機能を活   |
| <mark>自由分類1</mark>                                 | 用している場合、署が設定した内容(※未設定の場合は空欄   |
|                                                    | である。)                         |
|                                                    | 局署固有情報等設定[各種自由設定等コード設定]機能を活   |
| <mark>自由分類2</mark>                                 | 用している場合、局が設定した内容(※未設定の場合は空欄   |
|                                                    | である。)                         |
|                                                    | 「土壌等の除染等」、「除去土壌の収集、運搬又は保管」、「汚 |
| <mark>作業の内容</mark>                                 | 染廃棄物の収集」、「運搬又は保管、特定汚染土壌等の取扱い」 |
|                                                    | のいずれかより選択                     |
| <mark>内容別従事者数</mark>                               | 当該作業の内容に従事している労働者数            |
| <mark>■ 「作業の内容」を</mark>                            | を新規入力(追加)する場合は、作業の内容コンボボックス   |
| <mark>」                                    </mark> | する作業の内容を選択し、当該作業の内容に対する[内容別従  |

事者数]を入力して[作業等入力]ボタンをクリックする。

- 登録済みの作業の内容の「内容別従事者数」を修正する場合は、作業の内容一覧 から修正する作業の内容を選択し、[選択] ボタンをクリック、または、修正する 作業の内容をダブルクリックして入力し直す。また、登録済みの「作業の内容」を 削除する場合は、作業の内容一覧から削除する作業の内容を選択し、[削除] ボタ ンをクリックする。
- 登録済みの「作業の内容」を廃止する場合は、作業の内容一覧から廃止する作業の内容を選択し、[廃止] ボタンをクリックする。([廃止フラグ] 欄に「×」が表示される。)
- 入力した情報を登録する
- 2 [登録] ボタンをクリックする。
  - 新規登録の場合は [新規登録年月日] に、更新の場合は [最新/廃止登録年月日] に登録した日付が表示される。
  - 除染等業務情報を印刷する場合には、[印刷] ボタン、または、印刷メニューの [除染等業務情報]をクリックする。

酸素欠乏危険作業情報を登録・更新する

酸素欠乏危険作業情報を入力する

1 [酸素欠乏危険作業] タブをクリックし、[更新] ボタンをクリックする。以下に 示す「酸素欠乏危険作業情報」の管理項目一覧に従って各項目を入力する。

| 電離放射線業務    | │ 特定化学物質業務<br>│ 除染等業務 │ 酸素欠 | │ 石綿業務 │ 鉛業務<br>乏危険作業 │ 高気圧業務 | 四アルキル鉛等業務<br>指導動奨による特殊健 | │ 粉じん作業<br>康診断対象業務 |
|------------|-----------------------------|-------------------------------|-------------------------|--------------------|
| 管理対象者総数    | λ                           |                               | 登録年月日                   |                    |
| 自由分類1      |                             | •                             | 登録年月日                   |                    |
| 自由分類2      |                             |                               | 登録年月日                   |                    |
| 業 務 内 容    |                             |                               | -                       |                    |
| 内容別従事者数    |                             | 選択                            | 業務等入力 廃止                | 削除                 |
| 廃止フラグ<br>▶ | 業務内容                        | 内容別従事者数                       | 新規登録年月日 眼新/」            | 廃止登録年月日            |
|            |                             |                               |                         |                    |

#### 「酸素欠乏危険作業情報」の管理項目一覧

| 管理項目    |       | 入力内容                         |  |  |
|---------|-------|------------------------------|--|--|
| 管理対象者総数 |       | 酸素欠乏危険作業(酸欠則第2条第6号)に従事している労  |  |  |
|         |       | 働者数                          |  |  |
| 自由分類1   |       | 局署固有情報等設定[各種自由設定等コード設定]機能を活  |  |  |
|         |       | 用している場合、署が設定した内容(※未設定の場合は空欄  |  |  |
|         |       | である。)                        |  |  |
|         |       | 局署固有情報等設定[各種自由設定等コード設定]機能を活  |  |  |
| 自由分類2   |       | 用している場合、局が設定した内容(※未設定の場合は空欄  |  |  |
|         |       | である。)                        |  |  |
| 業務内容    |       | 酸欠則第2条第6号(安衛令別表第6)に掲げられている業務 |  |  |
| 内容別従事者数 |       | 当該業務内容に従事している労働者数            |  |  |
| 作業十代表   | 遅れの両不 | 法に基づく作業主任者の選任が必要な場合は「要」、不必要な |  |  |
| 1F未土仁有  | 医口の安白 | 場合は「否」                       |  |  |

#### 高気圧業務情報を登録・更新する

● 高気圧業務情報を入力する

1 [高気圧業務] タブをクリックし、[更新] ボタンをクリックする。以下に示す「高 気圧業務情報」の管理項目一覧に従って各項目を入力する。

| 雪難放射線業務      | 特定化学物質業務 − 石<br>時辺等業務 − 務表なう合 | 「綿業務   鉛業務   四アルキル鉛等業務   粉しん作業<br>論作業   高気圧業務   指導動特による特殊健康診断対象業務 |
|--------------|-------------------------------|-------------------------------------------------------------------|
| 管理对象去称数      |                               | 容稳在目日                                                             |
| 白山公類1        |                               |                                                                   |
| 白山方短一        |                               |                                                                   |
| 日田万類2        |                               | ▲ 豆球牛刀口                                                           |
| 業 務 内 容      |                               | <b>v</b>                                                          |
| 内容別従事者数      | λ                             | 選択 業務等入力 廃止 削除                                                    |
| 廃止フラグ        | 業務内容                          | 内容別従事者数 新規登録年月日 最新/廃止登録年月日                                        |
|              |                               |                                                                   |
|              |                               |                                                                   |
|              |                               |                                                                   |
|              |                               |                                                                   |
|              |                               |                                                                   |
|              |                               |                                                                   |
|              |                               |                                                                   |
| 作業主任者        |                               |                                                                   |
| 作業主任者<br>選任4 | D要否 ○要 ○否                     | 選仕の有無   ○ 有 ○ 無                                                   |

#### 「高気圧業務情報」の管理項目一覧

| 管理項目    |       | 入力内容                         |  |  |
|---------|-------|------------------------------|--|--|
| 管理対象者総数 |       | 高圧屋内業務・潜水業務(高圧則第1条第1号・第2号)に従 |  |  |
|         |       | 事している労働者数                    |  |  |
| 自由分類1   |       | 局署固有情報等設定[各種自由設定等コード設定]機能を活  |  |  |
|         |       | 用している場合、署が設定した内容(※未設定の場合は空欄  |  |  |
|         |       | である。)                        |  |  |
|         |       | 局署固有情報等設定[各種自由設定等コード設定]機能を活  |  |  |
| 自由分類2   |       | 用している場合、局が設定した内容(※未設定の場合は空欄  |  |  |
|         |       | である。)                        |  |  |
| 業務内容    |       | 高圧則第1条第1号・第2号に掲げられている業務      |  |  |
| 内容別従事者数 |       | 当該業務内容に従事している労働者数            |  |  |
| 佐業主任孝   | 遅れの亜不 | 法に基づく作業主任者の選任が必要な場合は「要」、不必要な |  |  |
| TF未土仁有  | 迭江の安石 | 場合は「否」                       |  |  |

指導勧奨による特殊健康診断対象業務情報を登録・更新する

- 指導勧奨による特殊健康診断対象業務情報を入力する
- 1 [指導勧奨による特殊健康診断対象業務]タブをクリックし、[更新] ボタンをク
- リックする。以下に示す「指導勧奨による特殊健康診断対象業務情報」の管理項目 一覧に従って各項目を入力する。

| 有礎浴剤業務<br>電離放射線業務 | 特定化学物質業務  <br>除染等業務   酸素欠点 | ──石綿業務   鉛業務  <br>56険作業   高気圧業務 | 四アルキル鉛等業務<br>指導勧奨による特殊健 | 粉じん作業<br>康診断対象業務 |
|-------------------|----------------------------|---------------------------------|-------------------------|------------------|
| 管理対象者総数           | A                          |                                 | 登録年月日                   |                  |
| 自由分類1 🗌           |                            |                                 | 登録年月日                   |                  |
| 自由分類2             |                            |                                 | 登録年月日                   |                  |
| 業務内容              |                            |                                 | •                       |                  |
| 内容別従事者数           |                            | 選択                              | 業務等入力 廃止                | 削除               |
| 廃止フラグ             | 業務内容                       | 内容別従事者数                         | 新規登録年月日 最新/8            | 廃止登録年月日          |
|                   |                            |                                 |                         |                  |
|                   |                            |                                 |                         |                  |
|                   |                            |                                 |                         |                  |
|                   |                            |                                 |                         |                  |
|                   |                            |                                 |                         |                  |
|                   |                            |                                 |                         |                  |
|                   |                            |                                 |                         |                  |
|                   |                            |                                 |                         |                  |

#### 「指導勧奨による特殊健康診断対象業務情報」の管理項目一覧

| 管理項目    | 入力内容                                 |
|---------|--------------------------------------|
| 管理対象者総数 | 下記業務に従事している労働者数                      |
| 自由分類1   | 局署固有情報等設定[各種自由設定等コード設定]機能を活用している     |
|         | 場合、署が設定した内容(※未設定の場合は空欄である。)          |
| 白山〇海の   | 局署固有情報等設定[各種自由設定等コード設定]機能を活用している     |
| 日田刀頬乙   | 場合、局が設定した内容(※未設定の場合は空欄である。)          |
|         | 「紫外線・赤外線にさらされる業務」、「騒音作業」、「マンガン化合物等取  |
|         | り扱い等業務」、「黄りん取扱等業務」、「有機りん剤取扱等業務」、「亜硫  |
| 类农内应    | 酸ガス発散場所業務」、「二硫化炭素取扱等業務」、「ベンゼンニトロアミ   |
| 未伤的谷    | ド化合物等取扱業務」、「脂肪族塩化化合物等取扱等業務」、「砒素等取扱   |
|         | 等業務」、「フェニル水銀化合物等取扱等業務」、「アルキル水銀化合物等   |
|         | 取扱等業務」、「クロルナフタリン等取扱等業務」、「沃素取扱等業務」、「米 |

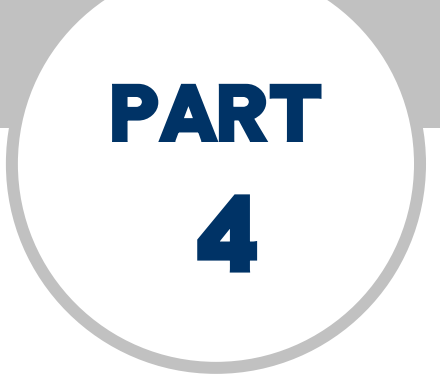

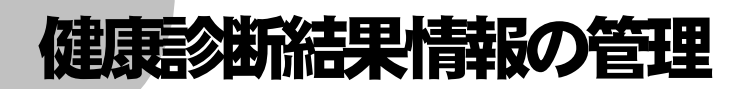

- 4.1 健康診断結果情報のメニュー構成
- 4.2 健康診断結果情報の登録
- 4.3 健康診断結果報告情報の検索・更新
- 4.4 健康診断結果等報告未提出事業場の検索

#### 4.2 健康診断結果情報の登録

事業場から提出され、受理した各種「健康診断結果報告書」をOCRで読み取って登録 する。健康診断結果報告書には次の11種類がある。

読み取った帳票を事業場基本情報に登録することにより、健康診断結果報告情報として 検索及び更新ができるようになる。

また、健康診断結果情報は、健康診断結果報告書の届出履歴の管理を行う。

| 帳票種別番号 | 帳票名                |
|--------|--------------------|
| 80311  | 定期健康診断結果報告書        |
| 38051  | 有機溶剤等健康診断結果報告書     |
| 38052  | 鉛健康診断結果報告書         |
| 38053  | 四アルキル鉛健康診断結果報告書    |
| 80305  | 特定化学物質健康診断結果報告書    |
| 80310  | 石綿健康診断結果報告書        |
| 38055  | 高気圧業務健康診断結果報告書     |
| 80307  | 電離放射線健康診断結果報告書     |
| 80308  | じん肺健康管理実施状況報告      |
| 38058  | 指導勧奨による特殊健康診断結果報告書 |
| 80313  | 除染等電離放射線健康診断結果報告書  |

操作の流れ

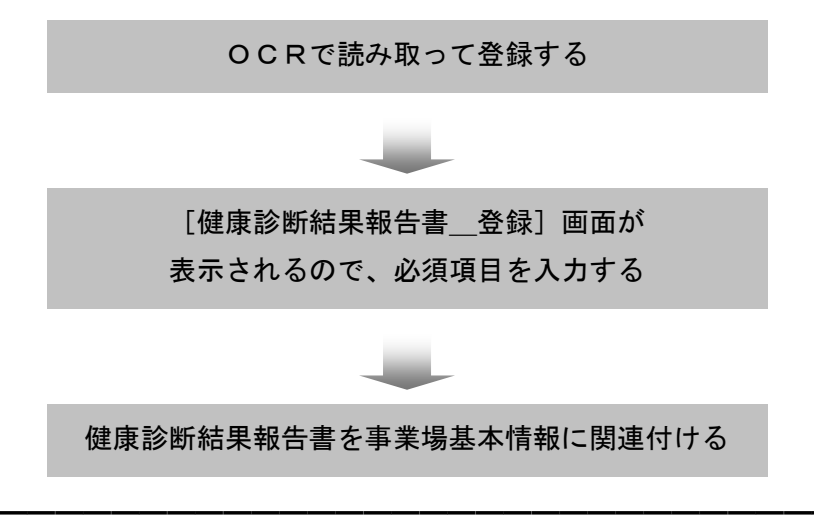

● 操作を開始する

| 基本業場基本情報(10-002)                                                                                                    | _ 🗆 ×  |
|----------------------------------------------------------------------------------------------------|--------|
| 業務選択③「> - 2,00 編集 0 日頃(0 終 f ③ へルア)(1)<br>外部(形式和目<br>労働(保険者号五ば関係<br>自由設定等情報<br>安全電生結算結果等情報<br>→ 業場 「 委託者 「 寄宿舎」 廃止年月日<br>一                                                                                                    | 上位<br> |
| プロ第2件和目前推翻     「所在地     「「」     「「」     「「」     「「」     「「」     「」     「」     「」     「」     「」     「」     「」     「」     「」     「」     「」     「」     「」     「」     「」     「」     「」     「」     「」     「」     「」     「」     「」     「」     「」     「」     「」     「」     「」     「」     「」     「」     「」     「」     「」     「」     「」     「」     「」     「」     「」     「」     「」     「」     「」     「」     「」     「」     「」     「」     「」     「」     「」     「」     「」     「」     「」     「」     「」     「」     「」     「」     「」     「」     「」     「」     「」     「」     「」     「」     「」     「」     「」     「」     「」     「」     「」     「」     「」     「」     「」     「」     「」     「」     「」     「」     「」     「」     「」     「」     「」     「」     「」     「」     「」     「」     「     「」     「」     「」     「     「」     「     「」     「     「」     「     「」     「     「」     「     「     「」     「     「     「」     「     「     「     「     「     「     「     「     「     「     「     「     「     「     「     「     「     「     「     「     「     「     「     「     「     「     「     「     「     「     「     「     「     「     「     「     「     「     「     「     「     「     「     「     「     「     「     「     「     「     「     「     「     「     「     「     「     「     「     「     「     「     「     「     「     「     「     「     「     「     「     「     「     「     「     「     「     「     「     「     「     「     「     「     「     「     「     「     「     「     「     「     「     「     「     「     「     「     「     「     「     「     「     「     「     「     「     「     「     「     「     「     「     「     「     「     「     「     「     「     「     「     「     「     「     「     「     「     「     「     「     「     「     「     「     「     「     「     「     「     「     「     「     「     「     「     「     「     「     「     「     「     「     「     「     「     「     「     「     「     「     「     「     「     「     「     「     「     「     「     「     「     「     「     「     「     「     「     「     「     「     「     「     「     「     「     「     「     「     「     「     「     「     「     「     「 |        |
| しん時電理対象者情報<br>就業規則情報<br>新酒合情報<br>計画の医出帯査結果情報<br>最低貨金通用除外許可情報<br>企業全体情報<br>週 <b>内定労動時間</b> 時間 分                                                                                                    | 〕適用    |
| 店 社                                                                                                    |        |
| 登録         更新         印刷         一括印刷         終                                                                                                    | §7     |

総括帳票(健康診断結果報告情報)を印刷する場合には、[総括帳票(健康診断結 果報告情報)]を選択する。

| 定期健康診断<br>有機溶剤等健康診断<br>鉛健康診断<br>四アルキル鉛健康診断<br>特定化学物質健康診断<br>石綿健康診断 |                | 高<br>電<br>除<br>し<br>指 | 気 圧 業<br>離 放 射<br>染等電離加<br>い肺健康管<br>導勧奨によ | 務 健 康<br>線 健 康<br>東<br>東<br>朝線健<br>理<br>実<br>施<br>招<br>て<br>る<br>特<br>殊<br>份 | 診断<br>診断断<br>動動<br>設設<br>報告<br>動<br>動<br>制<br>の<br>動 |        |          |  |
|--------------------------------------------------------------------|----------------|-----------------------|-------------------------------------------|------------------------------------------------------------------------------|------------------------------------------------------|--------|----------|--|
| 労働安全衛生規則第13条<br>第1項第2号に掲げる業務<br>に従事する労働者数<br>項番 健診年月日 征            | イ<br>チ<br>補助キー | ロ ハ<br>リ ヌ            |                                           | 建康診断                                                                         | へ<br>ワ<br>f種別                                        | ト<br>力 |          |  |
| ٩                                                                  |                |                       |                                           |                                                                              |                                                      | 総件数    | <u>م</u> |  |

[補助キー]は、健診年月日と健康診断種別が重複して同じ情報が登録されている場合にそれらを識別するための数値であり、健診年月日と健康診断種別が重複していない場合は「1」、重複している場合は「2」と表示される。

| 除染等電離放射線健康診断結果報告情報を更新する                                                                                                |
|----------------------------------------------------------------------------------------------------|
|                                                                                                    |
| ● 保住を開始する<br>1 「除染等電離放射線健康診断結果報告情報」画面を表示する。                                                                            |
|                                                                                                    |
| 「4.3.1 健康診断結果報告情報の検索」の手順2                                                                                              |
|                                                                                                    |
| 移道府県         所掌         管轄         基幹番号         快番号           労働保険番号         -         -         -         -         - |
| 事業場名(漢字)       対象年       ●       ●                                                                                     |
| 従事労働者数     人     有所見者数     人       作業の通知                                                                               |
| 実効線型による区分                                                                                                    |
| 53リシーベルは101者<br>53リシーベルを超え203リシーベル以下の者<br>203リシーベルを超え503リシーベル以下の者                                                      |
| 50ミリシーへ*ルトを超える者                                                                                                    |
|                                                                                                    |
|                                                                                                    |
|                                                                                                    |
|                                                                                                    |
|                                                                                                    |
| 2 除染等電離放射線健康診断結果報告情報を更新する場合には、[更新] ボタンをク                                                                               |
| <mark>リックする。必要に応じて各項目を修正し、[登録] ボタンをクリックする。</mark>                                                                      |
| ■ [登録]ボタンをクリックする前に[更新取消]ボタンをクリックすると、更新                                                                                 |
| した内容を破棄することができる。                                                                                                    |
| ■ 除染等電離放射線健康診断結果情報を印刷する場合には、[印刷]ボタン、また                                                                                 |
| は、印刷メニューの[除染等電離放射線健康診断結果情報]をクリックする。                                                                                    |
|                                                                                                    |
| 3 除染等電離放射線健康診断結果報告情報を削除する場合には、データメニューの                                                                                 |
| [削除]を選択する。                                                                                                    |
| ■ 削除確認のメッセージが表示されるので、削除する場合は、[はい] ボタンをク                                                                                |
| リックする。削除を中止するときは、[いいえ] ボタンをクリックする。                                                                                     |
| ■ ◆ ● 一度削除すると、復元することはできない。                                                                                             |

| 健康診断帳票名            | 業務名        | 指定期間     |
|--------------------|------------|----------|
| 定期健康診断結果報告書        |            | 1年       |
| 有機溶剤等健康診断結果報告書     |            | 6ヶ月      |
| 鉛健康診断結果報告書         | 鉛の製錬・精練    | 6ヶ月      |
|                    | 銅等の製錬・精練   | 6ヶ月      |
|                    | 鉛蓄電池       | 6ヶ月      |
|                    | 電線等        | 6ヶ月      |
|                    | 鉛合金等       | 6ヶ月      |
|                    | 鉛化合物       | 6ヶ月      |
|                    | 鉛ライニング     | 6ヶ月      |
|                    | 含鉛塗料のかき落し等 | 6ヶ月      |
|                    | 鉛装置内業務     | 6ヶ月      |
|                    | 鉛装置の解体     | 6ヶ月      |
|                    | 転写紙        | 6ヶ月      |
|                    | 含鉛塗料等      | 6ヶ月      |
|                    | はんだ付け      | 1年       |
|                    | 釉薬         | 1年       |
|                    | 絵付け        | 1年       |
|                    | 焼入れ等       | 6ヶ月      |
|                    | 文選・植字      | 1 年      |
|                    | 清掃         | 6ヶ月      |
| 四アルキル鉛健康診断結果報告書    |            | 3ヶ月      |
| 特定化学物質健康診断結果報告書    |            | 6ヶ月      |
| 石綿健康診断結果報告書        |            | 6ヶ月      |
| 高気圧業務健康診断結果報告書     |            | 6ヶ月      |
| 電離放射線健康診断結果報告書     |            | 6ヶ月      |
| じん肺健康管理実施状況報告      |            | 2月末までに報告 |
|                    |            | がないもの    |
| 指導勧奨による特殊健康診断結果報告書 |            | 6ヶ月      |
| 除染等電離放射線健康診断結果報告書  |            | 6ヶ月      |

| な 「 小に山宇木物として加山 」の旧にか | 表 1 | 未提出事業場と | して抽出す | る指定期間 |
|-----------------------|-----|---------|-------|-------|
|-----------------------|-----|---------|-------|-------|

操作の流れ

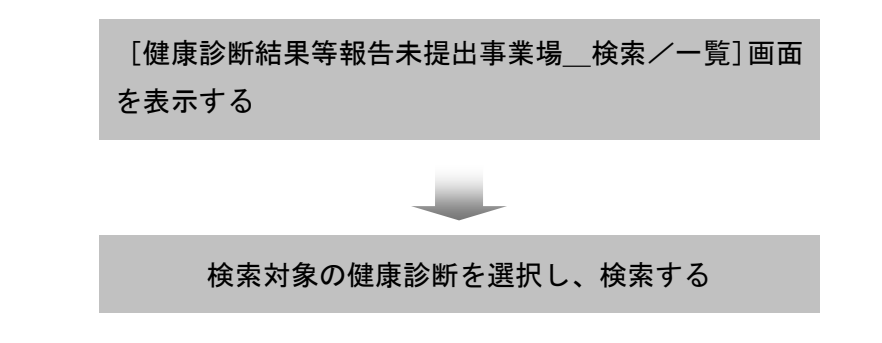

- 操作を開始する
- 1 職員ポータルから、[業務メニューポートレット] [基準] [安全衛生関連情報] [健康診断結果情報]を選択する。

| 履歴    | 共通1     | 共通2 | 基準        | 労災                                    |         |
|-------|---------|-----|-----------|---------------------------------------|---------|
| 事業場情報 | 辰       | •   | 安全衛生      | 指導結果等情報                               |         |
| 監督関連  | 青報      | .)= | 安全衛生      | 管理体制情報                                |         |
| 安全衛生  | 関連情報    |     | 健康診断      | 結果情報                                  |         |
| 労働災害性 | 青幸反     | ) = | 総合対策      | <u>計青報</u>                            |         |
| 特定機械  |         | •   | しん肺官 絵本業ま | <u>*里区(万川育報)官*里</u><br>*答:全街士:2小麦衣的管中 | B       |
| 免許    |         |     | 計画の層      | 出審查結果情報的                              | 主<br>衛理 |
| 賃金    |         |     | 安全衛生      | 業務計画作成支持                              | 爰       |
| 事業場リス | ト・統計・報告 |     |           |                                       |         |
| 局署固有性 | 青報等設定   |     |           |                                       |         |
|       |         |     |           |                                       |         |
|       |         |     |           |                                       |         |

- 検索条件を入力する
- 2 検索対象の健康診断のチェックボックス□にチェックを入れ、[健診報告未提出事業場検索基準日]に未提出事業場として検索する基準日を入力する。

|             | 定期健康診断<br>有機溶剤等健康診断<br>鉛健康診断<br>四アルキル鉛健康診<br>特定化学物質健康診<br>石綿健康診断 | 断<br>痢      | <ul> <li>「高気圧業務健康診断</li> <li>「電離放射線健康診断</li> <li>「除涂等電離放射線健」</li> <li>「にん肺健康管理実施社</li> <li>「指導動奨による特殊者</li> </ul> | 康診斯<br>大況<br>康康診断 |   |     |    |     |     |    |    |
|-------------|------------------------------------------------------------------|-------------|----------------------------------------------------------------------------------------------------|-------------------|---|-----|----|-----|-----|----|----|
| 健診報告:<br>項番 | 未提出事業場検索基準<br>労働保険量号                                             | (日)<br>事業場合 | 事業場所在地                                                                                                    | 電話番号              | F | 定期  | 有機 | \$0 | 四約  | 特化 | 石綿 |
|             |                                                                  |             |                                                                                                    |                   |   | 高気圧 | 電相 | 除染  | じん肺 | 指導 |    |
|             |                                                                  |             |                                                                                                    | 2                 | ſ |     |    |     |     | -  |    |
| 17. mar 1   |                                                                  |             | a                                                                                                    | 8件数 0件            |   |     |    |     |     |    |    |

- 検索対象の健康診断を複数指定することもできる。複数の健康診断を指定した場合、指定した健康診断のうち、一つでも未提出になっている事業場が検索される。
- 「健診報告未提出事業場検索基準日」は、入力欄をダブルクリックすると、[日付入力ダイアログ]画面での入力ができる。基準日を選択し、[OK]ボタンをクリックする。空欄で検索した場合は、検索日が基準日となる。
- 検索条件を設定し直したいときは、[条件クリア]ボタンをクリックして入力した検索条件を消去した後、入力し直すこと。

#### ● 検索する

- 3 [検索] ボタンをクリックする。
  - 検索対象の健康診断のうち、未提出の健康診断結果報告書には、健康診断結果等報告未提出事業場一覧の[定期]、[有機]、[鉛]、[四鉛]、[特化]、[石綿]、[高気 田、[電離]、[除染]、[じん肺]及び[指導]欄に「×」が、提出された健康診断結果報告書がある場合には、「最新健診年月日」が表示される。また、じん肺健康管理実施状況報告については、健診年月日が登録されていない情報のみ存在している場合は「一」を表示する。
  - 一覧から事業場名を選択し、[基本情報]ボタンをクリック、または、事業場名
     をダブルクリックすると、[事業場基本情報]画面に遷移する。
  - [ファイル出力]ボタンをクリックすると、自動的に表計算ソフトが起動し、画面に表示されている[健康診断結果等報告未提出事業場\_検索/一覧]がファイルに出力される。
  - 健康診断結果等報告未提出事業場一覧を印刷する場合には、[印刷] ボタン、または、印刷メニューの [健康診断結果等報告未提出事業場一覧] をクリックする。 [印刷件数確認] 画面が表示されるので、「全件・選択」を選択する。複数の情報 を選択する場合には、[Ctrl] キーを押しながら該当情報をクリックする。
  - 健康診断結果等報告未提出事業場一覧の宛名シールを印刷する場合には、[宛名シール]ボタンをクリック、または、印刷メニューから[宛名シール]を選択する。[宛名敬称\_\_設定]画面が表示されるので、[宛名敬称]、[印刷件数]を選択し、[印刷]ボタンをクリックする。なお、宛名シールを印刷する場合には、宛名シール用紙をプリンタにセットしてから始めること。

## 労働基準行政情報システム 労災行政情報管理システム 機械処理手引

## 監督関連編(抄)

平成24年度

### 厚生労働省労働基準局

## 未払賃金立替払情報の管理

13.1 未払賃金立替払情報管理のメニュー構成

PART

13

- 13.2 認定情報の登録
- 13.3 認定情報の検索・更新
- 13.4 認定等事業場情報の登録
- 13.5 認定等事業場情報の検索・更新
- 13.6 確認情報の登録
- 13.7 確認情報の検索・更新
- 13.8 認定及び確認台帳の管理
- 13.9 未払賃金立替払情報に関連付いている申告情報の画面

表示

#### 13 [登録] ボタンをクリックする。

[確認復命書\_登録] 画面が表示される。

| 基確認復命書登録     | (V0-011)_12012010004 | 10000100        |        |      | - 🗆 🗡 |
|--------------|----------------------|-----------------|--------|------|-------|
| データ(2) 編集(5) | 印刷(2) 終了(2) 1/671    | ษ               | •      |      |       |
| 通知書情報        | 判断根拠                 | 担当者意見筆          | ● 他署関連 | 確認結果 |       |
| 処分区分         | <b>*</b>             |                 |        |      |       |
| 処分年月日        |                      | 来署依頼日時          |        | 時 分  |       |
| 発出年月日        |                      |                 |        |      |       |
| 交付年月日        |                      | 立替払完了日          |        |      |       |
| 担当官職氏名       | 3                    |                 |        |      |       |
| 不確認事項        |                      |                 |        |      |       |
| 不確認理由        |                      |                 |        |      |       |
| 取消処分 □       | 取消処分年)               | ∃₿              |        |      |       |
| 登録           | 更新通知                 | 0書印刷 関連帳票<br>印刷 | Ę      | 一画面  | 涙る    |

#### ● 確認通知書、確認復命書及び立替払請求書等を印刷する

- 14 [通知書印刷] ボタンをクリック、又は[印刷] メニューの[通知書]を選択する。
   □ [処分区分]([確認結果] タブ画面)に入力されていない場合は、通知書の印刷をすることはできない。また、[処分区分]が「取下げ」の場合も通知書の印刷をすることはできない。
  - [取消処分]([確認結果] タブ画面)にチェックが入っている場合は、通知書の印刷をすることはできない。

[処分区分]が「確認」の場合は、[確認復命書/確認通知書(控)]を印刷する か確認するメッセージが表示される。[はい]ボタンをクリックすると[立替払請 求書/確認通知書]、[立替払請求書(控)/確認通知書(控)]、[確認復命書/確 認通知書(控)]の3帳票が印刷される。[いいえ]ボタンをクリックすると[立 替払請求書/確認通知書]、[立替払請求書(控)/確認通知書(控)]の2帳票が 印刷される。

- 「処分区分」が「不確認」の場合は、「確認復命書/確認通知書(控)」が印刷 される。また、自動的にワープロソフトが起動し、「不確認通知書」がファイルに 出力される。
- [⑧未払賃金]一覧([未払賃金額]タブ画面)の[賃金種類]が「定期賃金」 である行が9件以上存在するか[賃金種類]が「退職手当」である行が2件以上 存在する場合は、[未払賃金額別紙]が印刷される。

## 労働基準行政情報システム 労災行政情報管理システム 機械処理手引

## 電子申請関連編(抄)

平成24年度

### 厚生労働省労働基準局

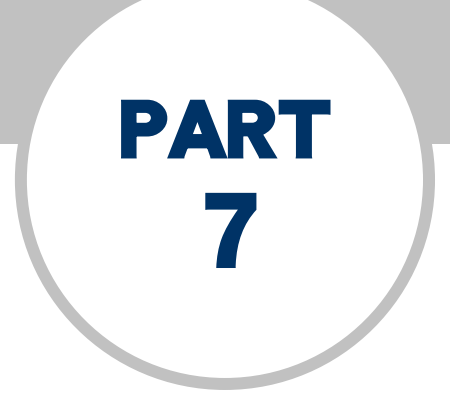

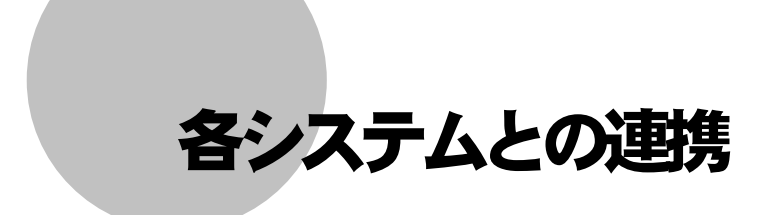

- 7.1 基準システム連携
- 7.2 労災システム連携

■ 石綿健康診断結果報告書

| 票種別番号                          |            |            |         |
|--------------------------------|------------|------------|---------|
| 労働保険番号 「「」」」「」」」<br>府県 所掌 管轄 2 |            | 课场委号       |         |
| 対象年 元号 一年                      | 健診年月日      | 元号 [ 年 ]   | 4 🗌 8   |
| 石綿業務の種別項目                      | 石綿業務コード    | 石綿業務⊐−−⊦   | 石綿業務コード |
| 従事労働者数                         | ☐ ∧        |            | _ ∧     |
| 受診労働者数                         | ▲          | ۸ T        | Λ []    |
| 上記のうち有所見者数                     | <b>►</b> ∧ | ۸ 🗆        | Λ []    |
| 疾病にかかっていると診断<br>された者の数         | _ ∧        | <b>⊢</b> ∧ | _ ∧     |
|                                |            |            |         |

<u>H22.3.19 改正</u>

除染等電離放射線健康診断結果報告書

|        | 60 m                     | 四月二月二十二日 一日 二日 二日 二日 二日 二日 二日 二日 二日 二日 二日 二日 二日 二日 | 5 铁香号 被→抽事某事番号 |   |  |
|--------|--------------------------|----------------------------------------------------|----------------|---|--|
|        | 対象年 7<br>従事労働者数<br>キブロック |                                                    | ● 作業の種別        | Г |  |
|        | 和历史省政                    | 一 一 一 一 二 二 二 二 二 二 二 二 二 二 二 二 二 二 二 二            | •              |   |  |
|        | 5ミリシーベルト以                | Fの者                                                | 3t 🔽 人         |   |  |
| 受診労働者数 | ちミリシーベルトをお               | 増え20ミリシーベルト以下(                                     | の者 計 人         |   |  |
|        | 20ミリシーベルトキ               | と超え50ミリシーベルト以下                                     | の者計「人          |   |  |
|        | 50ミリシーベルトを               | 主起える者                                              | 3t 🔽 人         |   |  |
|        |                          |                                                    |                |   |  |
|        |                          |                                                    |                |   |  |

#### ●健康診断結果報告情報を登録する

2 必要に応じて登録画面の各項目を修正し、[確認] ボタンをクリックする。

以下の健康診断結果報告について、同時に複数の XML 申請書が送付された場合には、再度画面に次の XML 申請書が表示されるので、操作を繰り返すこと。 ① 有機溶剤等健康診断結果報告書

- ② 鉛健康診断結果報告書
- ③ 四アルキル鉛健康診断結果報告書
- ④ 特定化学物質等健康診断結果報告書
- ⑤ 電離放射線健康診断結果報告書
- ⑥ じん肺健康管理実施状況報告
- ⑦ 指導勧奨による特殊健康診断結果報告書
- ⑧ 石綿健康診断結果報告
- ③ 除染等電離放射線健康診断結果報告書
- 「連携取消」ボタンをクリックすると基準システムに登録されないので、手順1から再操作する。
- 3 [登録] ボタンをクリックする。
  - 【②● [登録] ボタンをクリックした以降の操作 → 『概要・共通編』の「2.3 OC R 専用メニュー」
  - 「連携取消」ボタンをクリックすると基準システムに登録されないので、手順1から再操作する。

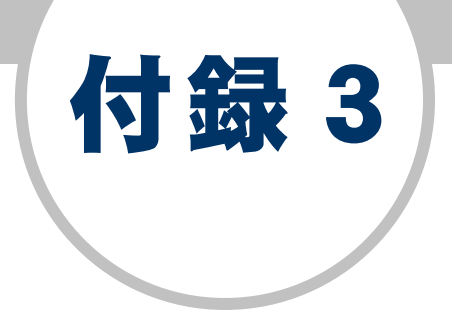

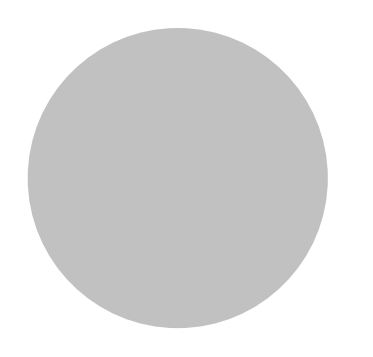

電子申請手続一覧

#### 電子申請手続一覧(監督・安衛・賃金・その他)

| 手続<br>属性 | 個別<br>手続<br>ID | 手続名               | 申請書様式名                                                                       | 基準<br>システ<br>ム<br>突合 | 事業場<br>基本情報<br>検索 | 特定機<br>械<br>情報検<br>索 | 免許台<br>帳<br>検索 | 基準シ<br>ス<br>テム登<br>録 | 審査状<br>態<br>遷移<br>パター | あて先 | ファイル<br>形式        | 結果通知等<br>オンライン<br>対応の可否 | 結果通知様式名 | 申請書副本<br>自動作成<br>の有無 |
|----------|----------------|-------------------|------------------------------------------------------------------------------|----------------------|-------------------|----------------------|----------------|----------------------|-----------------------|-----|-------------------|-------------------------|---------|----------------------|
|          |                | 鉛健康診断結果報告         | <u>鉛健康診断結果報告書【様式第3号(第55条関係)】(1)</u>                                          | 0                    | 0                 | —                    | -              | 0                    |                       |     | XML               |                         |         | ,                    |
|          |                |                   | <u>鉛健康診断結果報告書【様式第3号(第55条関係)】(2)</u>                                          | _                    |                   | _                    | -              | 0                    |                       |     | XML               |                         |         |                      |
|          |                |                   | <u>鉛健康診断結果報告書【様式第3号(第55条関係)】(3)</u>                                          | -                    |                   | _                    | -              | 0                    |                       |     | XML               |                         |         |                      |
|          | 10295          |                   | <u> </u>                                                                     | _                    | -                 | -                    | -              | 0                    |                       | -   | XML               | 4                       |         | -                    |
|          |                |                   | <u>新健康診断結果報告書【様式男子号(男ちち余関係)】(ち)</u><br>                                      | _                    | -                 | _                    | _              | 0                    | U                     | 者   |                   |                         |         |                      |
|          |                |                   | 如健康診断結果報告者【様式第35(第35条関係)】(0) <br>  外健康診断結果報告者【様式第35(第55条関係)】(7)              |                      | <u> </u>          | _                    | _              | $-\frac{1}{2}$       |                       |     |                   | ┥                       |         |                      |
|          |                |                   | <u>町健康診断結果報告書【様式第35(第55条関係)】(7)</u><br>公健康診断結果報告書【様式第3号(第55条関係)】(8)          |                      |                   | _                    | _              | $\overline{}$        |                       |     |                   | 1                       |         |                      |
|          |                |                   | <u>新雄康診断結果報告書【様式第3号(第55条関係)】(9)</u>                                          | _                    | -                 | _                    | _              | ŏ                    |                       |     | XML               |                         |         |                      |
| -        |                | 四アルキル鉛健康診断結果報告    | 四アルキル鉛健康診断結果報告書【様式第3号(第24条関係)】(1)                                            | 0                    | 0                 | _                    | _              | ŏ                    |                       |     | XML               |                         | _       | <u> </u>             |
|          |                |                   | 四アルキル鉛健康診断結果報告書【様式第3号(第24条関係)】(2)                                            | _                    | <u> </u>          | -                    | -              | Ŏ                    | 1                     | 署   | XML               |                         |         |                      |
|          |                |                   | 四アルキル鉛健康診断結果報告書【様式第3号(第24条関係)】(3)                                            | —                    | —                 | —                    | —              | 0                    |                       |     | XML               |                         |         | -                    |
|          |                |                   | 四アルキル鉛健康診断結果報告書【様式第3号(第24条関係)】(4)                                            | _                    | -                 | —                    | -              | 0                    |                       |     | XML               |                         |         |                      |
|          | 10297          |                   | 四アルキル鉛健康診断結果報告書【様式第3号(第24条関係)】(5)                                            | —                    |                   | _                    | —              | 0                    |                       |     | XML               |                         |         |                      |
|          |                |                   | 四アルキル鉛健康診断結果報告書【様式第3号(第24条関係)】(6)                                            | _                    |                   | _                    | -              | 0                    |                       |     | XML               |                         |         |                      |
|          |                |                   | 四アルキル鉛健康診断結果報告書【様式第3号(第24条関係)】(7)                                            | _                    | -                 | -                    | -              | 0                    |                       |     | XML               |                         |         |                      |
|          |                |                   | 四フルキル鉛健康診断結果報告書【様式第3号(第24条関係)】(8)                                            | _                    | -                 | _                    | -              | <u> </u>             |                       |     | XML               |                         |         |                      |
|          |                |                   | 四アルモル鉛健康診断結果報告書【様式男3号(男24余関係)】(9)<br>株中ル労物研究研究がは思想生ま【様式男3号(男24余関係)】(1)       |                      | -                 | _                    | _              | <u> </u>             |                       |     | XML               |                         |         |                      |
|          | 10296          | 特定化学物質健康診断結果報告    | 存正化子初貝寺健康診断結果報告書【株式男3方(男4 余関係)】(1) <br> 快テル学物質生健康診断結果報告書【様式第3号(第41条関係)】(2)   | <u> </u>             | $\vdash$          | _                    | _              | $-\frac{1}{2}$       |                       |     |                   | 4                       | _       | 1 '                  |
|          |                |                   | 付近化于初貝守健康診断結果報告書【様式第35(第4「未関床)】(2) <br>   特定化学物質等健康診断結果報告書【様式第3号(第41条関係)】(3) | _                    | _                 | _                    | _              | $\overline{}$        |                       |     |                   | 4                       |         |                      |
|          |                |                   |                                                                              | _                    | - 1               | _                    | _              | ŏ                    |                       |     | XML               |                         |         | ,                    |
|          |                |                   | 特定化学物質等健康診断結果報告書【様式第3号(第41条関係)】(5)                                           | _                    | - 1               | _                    | _              | ŏ                    | 1 4                   | 署   | XML               |                         |         | _                    |
|          |                |                   | 特定化学物質等健康診断結果報告書【様式第3号(第41条関係)】(6)                                           | _                    | -                 | —                    | -              | Õ                    |                       | _   | XML               |                         |         |                      |
|          |                |                   | 特定化学物質等健康診断結果報告書【様式第3号(第41条関係)】(7)                                           | _                    | -                 | —                    | —              | Ō                    |                       |     | XML               |                         |         | 1 '                  |
|          |                |                   | 特定化学物質等健康診断結果報告書【様式第3号(第41条関係)】(8)                                           | _                    | -                 | -                    | -              | 0                    |                       |     | XML               | ]                       |         |                      |
| _        |                |                   | 特定化学物質等健康診断結果報告書【様式第3号(第41条関係)】(9)                                           | _                    | -                 | -                    | -              | 0                    |                       |     | XML               |                         |         |                      |
| 安衛系      | 10210          | 高気圧業務健康診断結果報告     | 高気圧業務健康診断結果報告書【様式第2号(第40条関係)】                                                | 0                    | 0                 | -                    | -              | 0                    | 1                     | 署   | XML               | -                       | _       | _                    |
|          |                | 電離放射線健康診断結果報告     | 電離放射線健康診断結果報告書【様式第2号(第58条関係)】(1)                                             | 0                    | 0                 | —                    | —              | 0                    |                       |     | XML               |                         |         | -                    |
|          |                |                   | 電離放射線健康診断結果報告書【様式第2号(第58条関係)】(2)                                             | _                    | -                 | —                    | -              | 0                    | 1                     |     | XML               |                         | _       |                      |
|          |                |                   | 電離放射線健康診断結果報告書【様式第2号(第58条関係)】(3)                                             | —                    | _                 | —                    | —              | 0                    |                       |     | XML               |                         |         |                      |
|          |                |                   | <u>電離放射線健康診断結果報告書【様式第2号(第58条関係)】(4)</u>                                      | _                    | -                 | -                    | -              | 0                    |                       |     | XML               | -                       |         |                      |
|          | 10217          |                   | 電離放射線健康診断結果報告書【様式第2号(第58条関係)】(5)                                             | -                    | -                 | _                    | -              | 0                    |                       |     | XML               |                         |         |                      |
|          |                |                   | 電離放射線健康診断結果報告書 【様式第2号(第58条関係)】(6)                                            | _                    | -                 | _                    | -              | <u> </u>             |                       |     | XML<br>XML<br>XMI |                         |         |                      |
|          |                |                   | 電離瓜別線健康診断結果取古書   悚丸男2方(男58余関係)】 (7)<br>  電離放射線健康診断結果報告書 【様式第2号(第58条関係)】 (0)  |                      | <u> </u>          | _                    | _              | $\frac{1}{2}$        |                       |     |                   |                         |         |                      |
|          |                |                   | <u>电確成別稼健康診断結果報告書【様式第2号(第30未関係)】(0)</u><br>「雪難放射線健康診断結果報告書【様式第2号(第58条関係)】(0) |                      |                   | _                    | _              | $\overline{}$        |                       |     |                   |                         |         |                      |
|          |                |                   | 1   1   1   1   1   1   1   1   1   1                                        | 0                    | 0                 | _                    | _              | ŏ                    |                       |     | XML               | -                       |         | +'                   |
|          | 10202          |                   | じん肺健康管理実施状況報告【様式第8号(第37条関係)】(2)                                              |                      | <u> </u>          | _                    | _              | ŏ                    | 7                     |     | XML               |                         |         |                      |
|          |                |                   | じん肺健康管理実施状況報告【様式第8号(第37条関係)】(3)                                              | _                    | -                 | —                    | -              | Ŏ                    |                       |     | XML               |                         |         |                      |
|          |                |                   | じん肺健康管理実施状況報告【様式第8号(第37条関係)】(4)                                              | _                    | —                 | —                    | —              | 0                    |                       |     | XML               |                         |         |                      |
|          |                | じん肺健康管理実施状況報告     | じん肺健康管理実施状況報告【様式第8号(第37条関係)】(5)                                              | _                    | -                 | —                    | -              | 0                    |                       | 署→局 | XML               |                         | _       | _                    |
|          |                |                   | じん肺健康管理実施状況報告【様式第8号(第37条関係)】(6)                                              | -                    | -                 | —                    | -              | 0                    |                       |     | XML               |                         |         |                      |
|          |                |                   | じん肺健康管理実施状況報告【様式第8号(第37条関係)】(7)                                              | -                    | -                 | -                    | -              | 0                    |                       |     | XML               |                         |         |                      |
|          |                |                   | じん肺健康管理実施状況報告【様式第8号(第37条関係)】(8)                                              | -                    |                   | _                    | -              | 0                    |                       |     | XML               |                         |         |                      |
|          |                | 指導勧奨による特殊健康診断結果報告 | しん肺健康管理実施状況報告【様式第8号(第37条関係)】(9)                                              |                      | -                 | _                    | -              | <u> </u>             |                       |     | XML               |                         | _       | ′                    |
|          |                |                   | 拍导観哭による符殊健康診断結果取古書(一)<br>  生道劫将による特殊健康診断結果報告書(2)                             | 0                    |                   | _                    |                | 2                    |                       |     |                   |                         |         |                      |
|          |                |                   | 11年初天による村が健康が町和木牧百吉(2)<br>歩道劫将による特殊健康診断対甲部失事(2)                              |                      |                   |                      |                | $- \times -$         |                       |     |                   |                         |         |                      |
|          |                |                   | 117日本による1770年度が同時本刊に自ていた。                                                    | _                    | <u> </u>          |                      |                | -                    | 1                     |     | XML               |                         |         |                      |
|          | 10345          |                   | 指導動型による特殊健康診断結果報告書(5)                                                        | _                    | - 1               | _                    | _              | ŏ                    |                       |     | XML               |                         |         | l –                  |
|          |                |                   | 指導勧奨による特殊健康診断結果報告書(6)                                                        | _                    | - 1               | _                    | _              | ŏ                    |                       |     | XML               |                         |         |                      |
|          |                |                   | 指導勧奨による特殊健康診断結果報告書(7)                                                        | _                    | -                 | _                    |                | Õ                    |                       |     | XML               |                         |         |                      |
|          |                |                   | 指導勧奨による特殊健康診断結果報告書(8)                                                        | _                    |                   | —                    | _              | Ô                    |                       |     | XML               |                         |         |                      |
|          |                |                   | 指導勧奨による特殊健康診断結果報告書(9)                                                        | 0                    | 0                 | —                    | —              | 0                    |                       |     | XML               |                         |         |                      |
|          | 20290          | 除染等電離放射線健康診断結果報告  | 除染等電離放射線健康診断結果報告書【様式第3号(第24条関係)】                                             | 0                    | 0                 | _                    | _              | 0                    | 1                     | 署   | ХМІ               | _                       |         | _                    |
|          |                |                   | (1)                                                                          |                      |                   |                      |                |                      | $\odot$               |     |                   |                         |         |                      |

<u>H22.11.1改正</u>